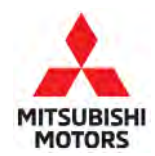

# **Technical Service Bulletin**

| SUBJECT:            |                     |                            | No:   | TSB-20-23-001REV3 |
|---------------------|---------------------|----------------------------|-------|-------------------|
| POTENTIAL TR        | ANSMISSION SH       |                            | DATE: | March 2024        |
| WITH POSSI          | BLE DTC (CVT-8)     | ) – REVISED                | MODEL | See below         |
| CIRCULATE TO:       | [] GENERAL MANAGER  | [ <b>X</b> ] PARTS MANAGER |       | [ X ] TECHNICIAN  |
| [X] SERVICE ADVISOR | [X] SERVICE MANAGER | [X] WARRANTY PROCESSOR     |       | [] SALES MANAGER  |

This bulletin supersedes TSB-20-23-002REV2, issued February 2022, to add additional inspection, determination, repair procedures, parts and warranty information. Revisions are italicized and indicated by

### PURPOSE

Certain vehicles with F1CJC/W1CJC (CVT-8) transmissions may exhibit a shudder or surge condition possibly caused by poor reaction of the hydraulic pressure circuit. With continued driving under these conditions, the CVT belt may slip repeatedly when accelerating, and abrasion powder may enter the hydraulic pressure circuit, causing a warning light to turn on with one of the following DTCs: P0776, P0730, P0741, P084A, P0969, P2719. The shudder/ surge condition may also be described as engine flare, lack of acceleration, and/or car shake.

This TSB instructs dealers to diagnose and test drive vehicles exhibiting this condition. For all vehicles, verify that SR-16-006 has been completed for vehicles listed in that Recall bulletin (2016 Lancer, 2016 Outlander, and 2015-2016 Outlander Sport: CVT ECU should be updated to the software numbers listed in the "CVT ECU Reprogramming Chart" in this TSB, or higher). If any of the DTCs previously listed are present, dealers are required to submit data from MUTIII-SE, create a Techline case, follow inspection procedures related to recorded DTCs, and make necessary repair based on results. A replacement transmission should ONLY be ordered if approved by Techline or your DPSM.

Please refer to the Service Manual Revision found in TSB-24-23-001 regarding the Procedure for Diagnostic Trouble Code and On-Vehicle Service for Belt & Pulley Assembly on CVT F1CJC and W1CJC, as needed.

## AFFECTED VEHICLES

The following vehicles equipped with F1CJC/W1CJC (CVT-8) transmissions ONLY:

- 2018 2020 / 2022-2024 Eclipse Cross\*
- 2016 2017 Lancer with 2.0L/2.4L engine
- 2016 2020 Outlander with 2.4L engine\*
- 2022 2024 Outlander with 2.5L engine\*
- 2015 2024 Outlander Sport/RVR with 2.0L engine\*
- 2018 2024 Outlander Sport/RVR with 2.4L engine\*

\* This TSB may also apply to later model years with F1CJC/W1CJC/F1CJD/W1CJD (CVT-8) transmissions (excludes any Outlander Plug-in Hybrid).

#### NOTE: This TSB should be performed on a customer complaint basis only.

Copyright 2024 Mitsubishi Motors North America, Inc.

The information contained in this bulletin is subject to change. For the latest version of this document, go to the Mitsubishi Dealer Link, MEDIC, or the Mitsubishi Service Information website (*www.mitsubishitechinfo.com*).

### CVT ECU REPROGRAMMING CHART (only for models listed in SR-16-006)

NOTE: If SR-16-006 shows as an open Recall in the Warranty Superscreen, then SR-16-006 must be completed. Once completed, the CVT ECU should then display the software numbers listed below.

| Madal                                                           | ECU                  | Data No  | Software Part Number                      |             |  |
|-----------------------------------------------------------------|----------------------|----------|-------------------------------------------|-------------|--|
| Model                                                           | Part Number Data No. |          | Previous                                  | New         |  |
| 2016 Lancer (2.0L/4B11)<br>(CY0A, CX0A; F1CJC, W1CJC)           | 8631B482             | 8631B802 | 8631B482 0A<br>8631B482 0B                | 8631B482 OC |  |
| 2016 Lancer (2.4L/4B12)<br>(CY0A, CX0A; F1CJC, W1CJC)           | 8631B483             | 8631B803 | 8631B483 0A<br>8631B483 0B                | 8631B483 OC |  |
| 2016 Outlander (2.4L/4J12)<br>(GF0W; F1CJC, W1CJC)              | 8631B371             | 8631B788 | 8631B371 OA<br>8631B371 OB<br>8631B371 OC | 8631B371 0D |  |
| 2015 Outlander Sport/RVR<br>(2.0L/4B11)<br>(GA0W; F1CJC, W1CJC) | 8631B287             | 86318780 | 8631B287 0A<br>8631B287 0B<br>8631B287 0C | 8631B287 0D |  |

### REPAIR PROCEDURE

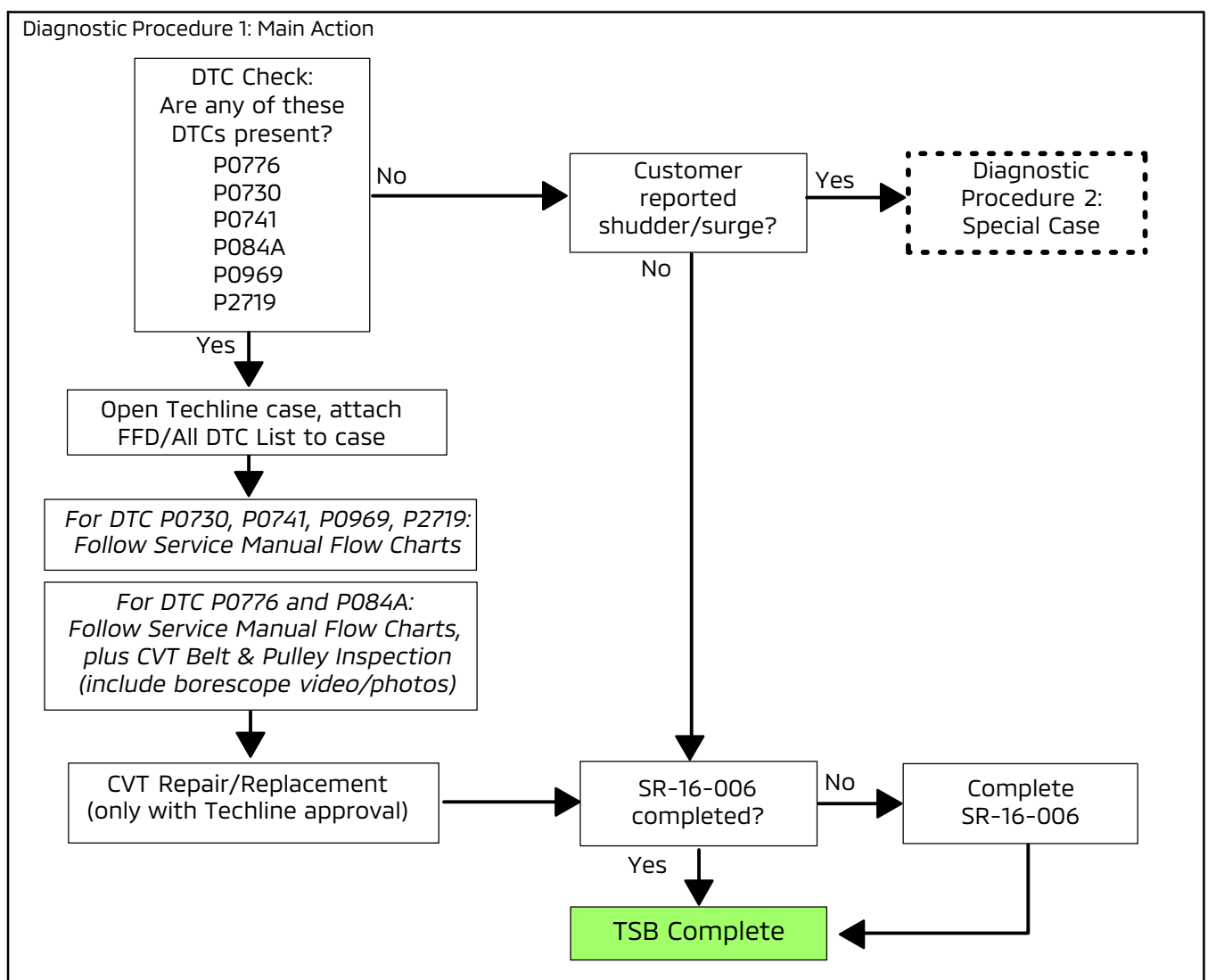

1. Following the flow chart above, if necessary, record a short video beginning at the transaxle showing belt element where contact is made with the pulley and move to the VIN plate on the driver side B Pillar.

To view sample video go to Mitsubishi Academy.com, CVT Belt Inspection video.

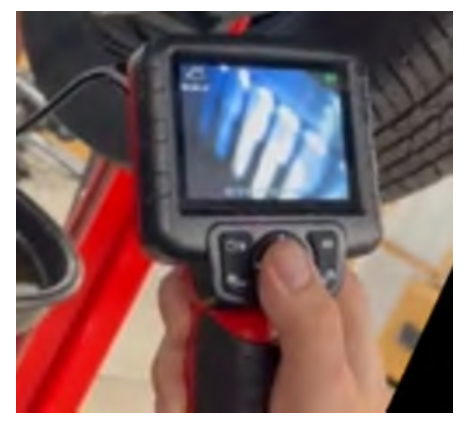

- 2. Take clear photos to capture the following:
  - Belt element where it makes contact with pulley
  - The pulley itself
  - Transmission oil pan
- 3. Upload the video/photos to: MDL > service > systems > Techline > Techline system

#### **DIAGNOSTIC PROCEDURE 1: MAIN ACTION**

1. Connect MUT-III to the vehicle and check for **any** of the following DTCs stored in the CVT ECU: P0776, P0730, P0741, P084A, P0969, P2719.

Are any of the DTCs listed above stored in the CVT ECU?

- **YES -** Go to step 3.
- **NO -** Go to step 2.
- Did customer report that the vehicle exhibited (currently or previously) a shudder or surge condition? (This condition may also be described as engine flare, lack of acceleration, and/or car shake.)
  - YES Go to "Diagnostic Procedure 2: Special Case" in this TSB.
  - **NO -** Go to step 4 to verify that SR-16-006 has been completed for vehicles listed in that Recall bulletin (2016 Lancer, 2016 Outlander, and 2015-2016 Outlander Sport).
- 3. If any of the DTCs listed in step 1 are stored in the CVT ECU, perform the steps below.
  - a. Using MUT3-SE save an "ALL DTC" list or "Freeze Frame Data" file displaying the vehicle's VIN **and** all accompanying DTCs.

For instructions on saving an "ALL DTC" list and "Freeze Frame Data" file and attaching to a Techline case, go to:

- MDL > service > systems > Techline > Techline system
- Click on the "HOW-TO" Instructions button, and follow instructions under "DTC LISTS" and "FREEZE FRAME DATA."

#### NOTE: A "screen shot" will <u>NOT</u> be accepted as it does not include the vehicle's VIN.

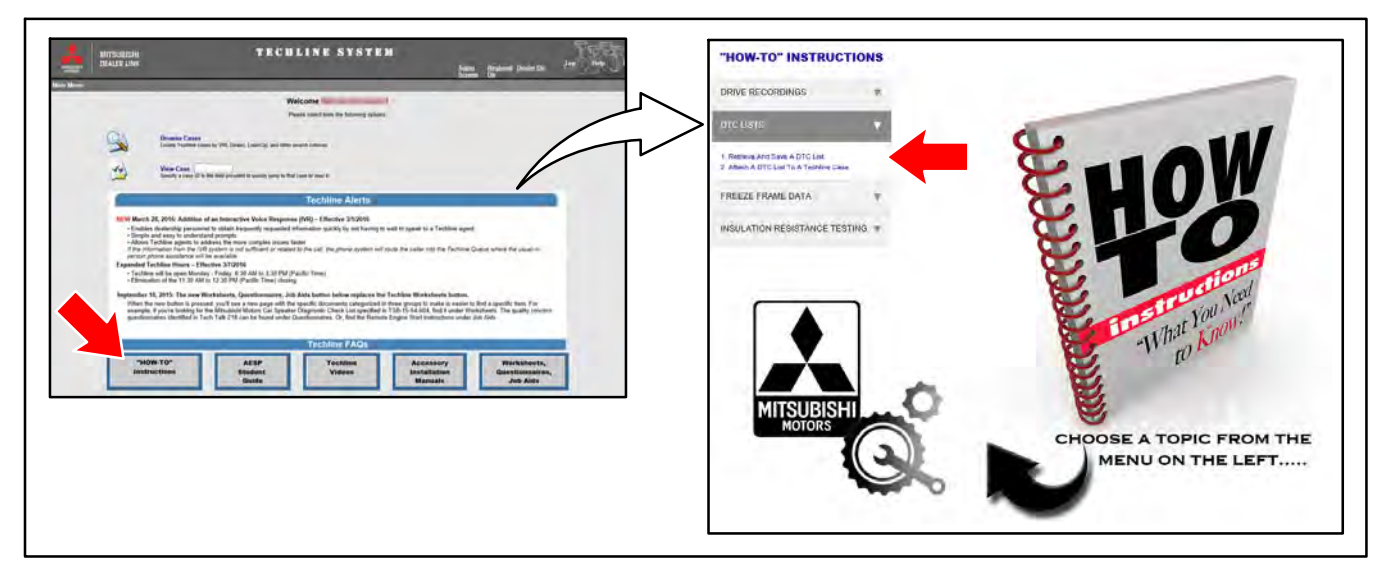

- b. Create a Techline case and attach the files to the Techline case.
- c. For DTCs P0730, P0741, P0969, P2719: Follow the Flow chart in the applicable Service Manual. Group 23A -> Diagnosis <CVT> -> Diagnostic Trouble Code Procedures. For DTCs P0776 and P084A: Follow the Flow Chart in the applicable Service Manual, then follow the inspection of the CVT Belt and Pulley system as outlined later in this TSB, in the section called "CVT Belt and Pulley Inspection."
- d. Contact Techline for assistance.
- e. Depending on diagnosis, and instruction from Techline, order replacement parts as needed. Refer to Parts Information in this TSB for the correct part number.
- 4. If vehicle is listed in SR-16-006: Look up the vehicle's VIN in the Warranty Superscreen and verify that SR-16-006 has been completed.

Has SR-16-006 been completed?

- **YES -** Repair is complete.
- **NO -** Complete SR-16-006.

NOTE: All CAN reprogramming is now performed with MUT3-SE. Refer to TIN-17-00-001REV for more details on the updated procedures with MUT3-SE.

#### DIAGNOSTIC PROCEDURE 2: SPECIAL CASE

ONLY if customer reports a shudder/surge condition, follow this procedure **<u>before</u>** replacing or repairing of the CVT-8 transmission.

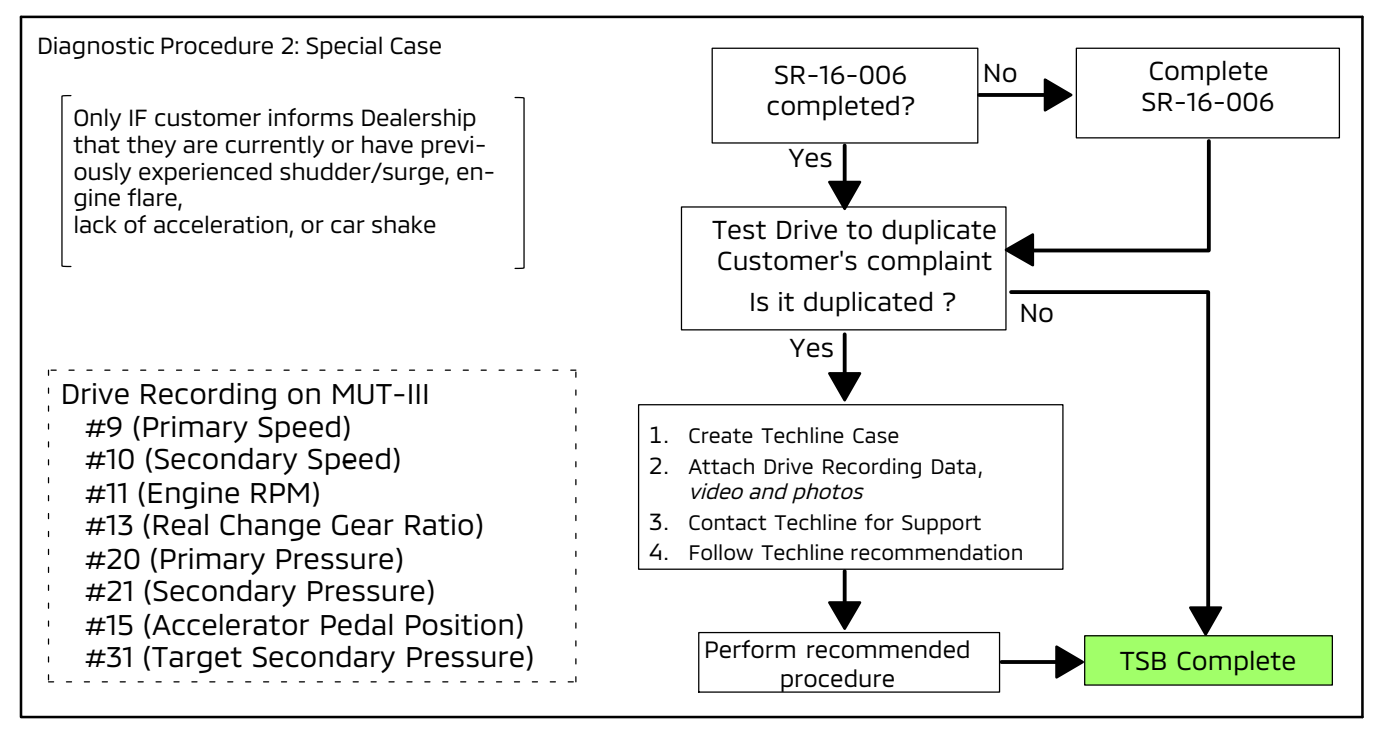

- 1. Look up the vehicle's VIN in the Warranty Superscreen and verify that SR-16-006 has been completed (for 2016 Lancer, 2016 Outlander, and 2015-2016 Outlander Sport). If not completed, perform SR-16-006, then go to step 2.
- 2. Test drive the vehicle to see if the shudder/surge condition can be duplicated.
  - a. Refer to "Figure 1: Test Drive Procedure for Duplicating CVT-8 Belt Slip" on next page.
  - b. Setup MUT-III with the applicable Drive Recording parameters listed in the "Diagnostic Procedure 2: Special Case" diagram above.

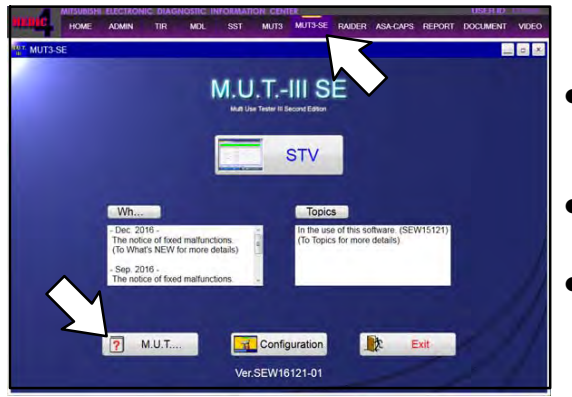

For instructions on setting up Drive Recordings in **MUTIII-SE**:

- Using MEDIC, from the main page, click the "MUT3-SE" icon at the top center of the screen to open MUT-III SE.
- Click on the MUTIII-SE User's Manual button in lower left corner; go to Chapter 5: Drive Recorder.
- Set the Manual Trigger to index the recording when the shudder/surge condition is noticed.
- c. Follow the Test Drive procedures to duplicate these conditions. Set the Manual Trigger when the shudder/surge condition is noticed.

**WARNING** Test drive route should be relatively free from other traffic so you can safely conduct the test and concentrate on vehicle operation and performance. ALWAYS follow all traffic laws and safe driving practices.

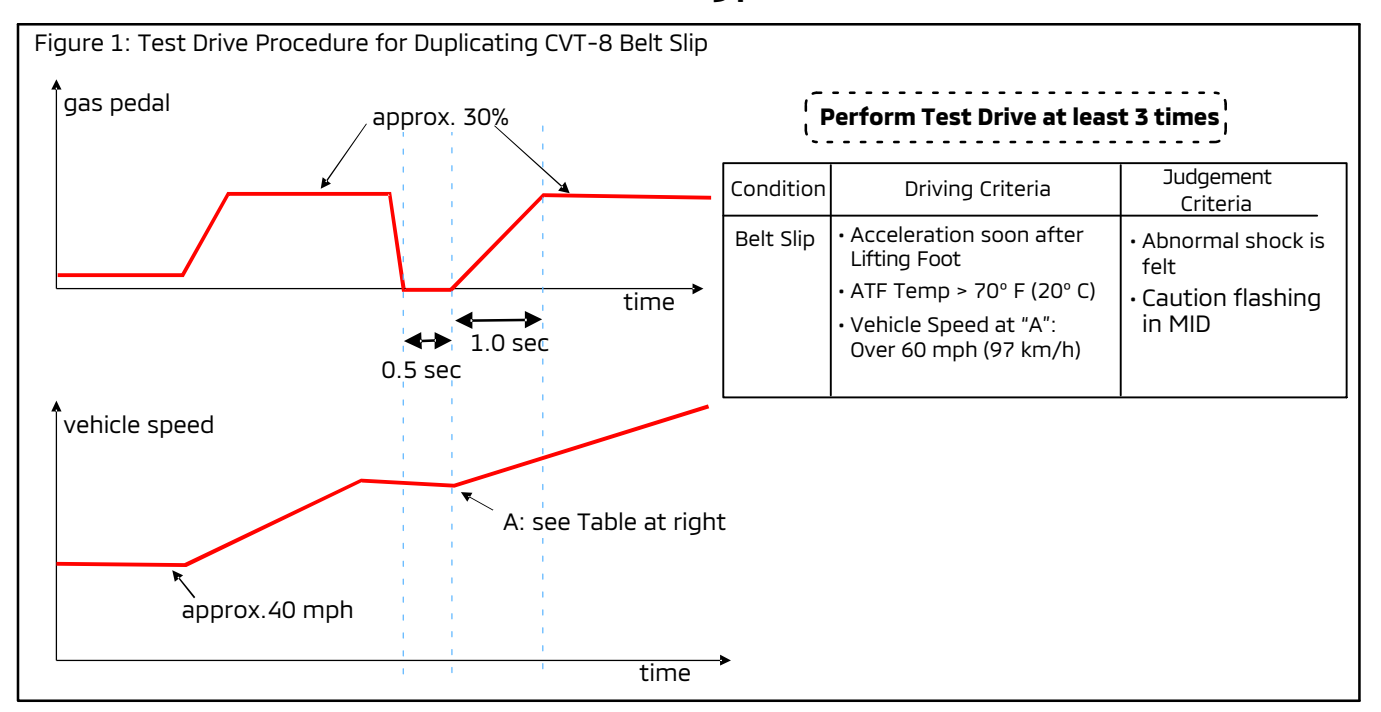

3. Was the shudder/surge condition duplicated?

Real Change Gear Ratio

- YES Go to step 4.
- NO Repair is complete. Return vehicle to customer.
- Create a Techline case. 4.
- 5. Attach the following Drive Recording Data from MUT-III to the Techline case.
  - No. Description

13

- Description No.
- 9 Primary Speed
- 20 **Primary Pressure**
- Secondary Speed 10
- 21 Secondary Pressure
- Engine RPM 11

- Accelerator Pedal Position
- 15 Target Secondary Pressure 31

For instructions on attaching a Drive Recording to a Techline case, go to:

- MDL > service > systems > Techline > Techline system •
- Click on the "HOW-TO" Instructions button, and follow instructions under "DRIVE • RECORDINGS" and "3. Attach A Drive Recording To A Techline Case."

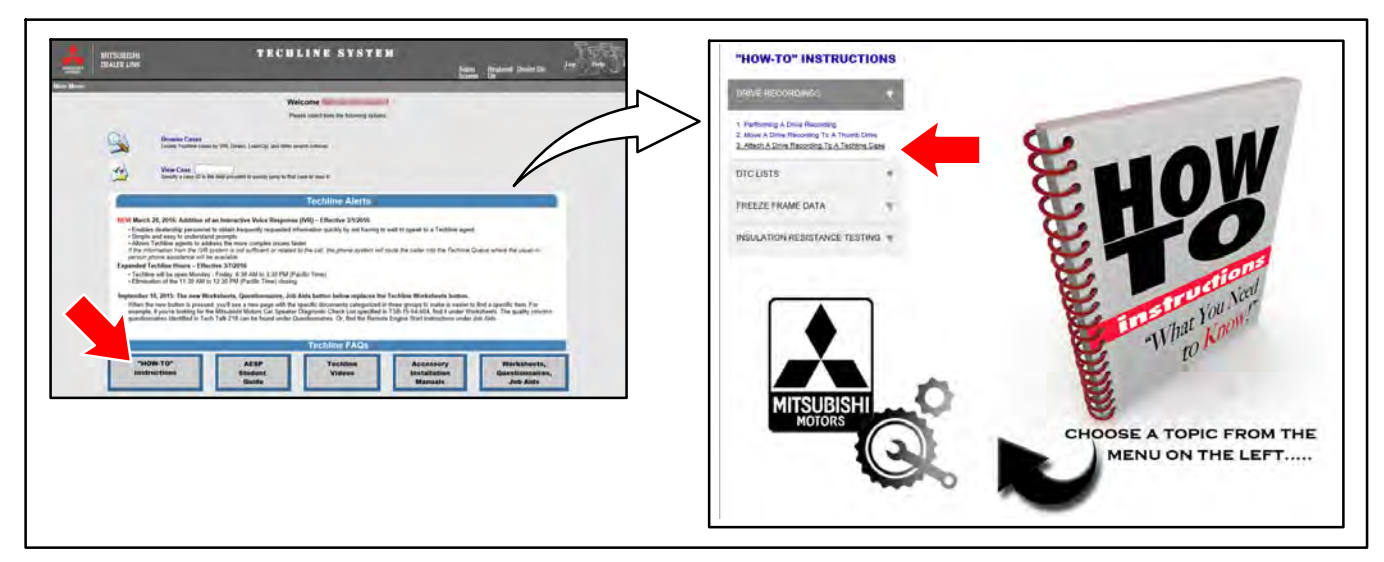

6. Attach a short video beginning at the transaxle showing belt element where contact is made with the pulley and move to the VIN plate on the driver side B Pillar.

### To view sample video go to Mitsubishi Academy.com, CVT Belt Inspection video.

- a. Take clear photos to capture the following:
  - Belt element where it makes contact with pulley
  - The pulley itself
  - Transmission oil pan
- b. Upload the video/photos to: MDL > service > systems > Techline > Techline system
- 7. Contact Techline for assistance.
- Depending on diagnosis, and instruction from Techline, order replacement parts as needed. 8. Refer to Parts Information in this TSB for the correct part number.
- 9. If applicable, repair or replace the CVT-8 transaxle and/or the valve body, then perform the CVT ECU coding procedures found in TSB-15-23-001 "F1CJC/W1CJC CVT ECU Coding Procedure" or applicable Service Manual for F1CJD/W1CJD CVT ECU Coding Procedure.

#### CVT BELT AND PULLEY INSPECTION

For DTCs P0776 and P084A, follow the Flow Chart in the applicable Service Manual, then follow the steps below to complete CVT belt and pulley inspection.

*Attach borescope video/photos to the Techline case. Then contact Techline for assistance. Return to step 6 above.* 

1. Attach a short video beginning at the transaxle showing belt element where contact is made with the pulley and move to the VIN plate on the driver side B Pillar.

#### To view sample video go to Mitsubishi Academy.com, CVT Belt Inspection video.

- a. Take clear photos to capture the following:
  - Belt element where it makes contact with pulley
  - The pulley itself
  - Transmission oil pan
- b. Upload the video/photos to: MDL > service > systems > Techline > Techline system
- 2. Contact Techline for assistance.
- 3. Depending on diagnosis, and instruction from Techline, order replacement parts as needed. Refer to Parts Information in this TSB for the correct part number.
- 4. If applicable, repair or replace the CVT-8 transaxle and/or the valve body, then perform the CVT ECU coding procedures found in TSB-15-23-001 "F1CJC/W1CJC CVT ECU Coding Procedure" or applicable Service Manual for F1CJD/W1CJD CVT ECU Coding Procedure.

#### DTC P0776: Abnormality in Secondary Pressure Solenoid Valve Function

## **DIAGNOSTIC FUNCTION**

TCM conducts fault detection by measuring the difference between the target value and the actual value for the secondary pressure.

## **DESCRIPTIONS OF MONITOR METHODS**

The following three conditions are met for 10 seconds.

- The engine is running.
- Selector lever position: Other than P, N.
- Fluid temperature: More than -20°C (-4°F).
- Difference between the target secondary pressure and actual secondary pressure is 1.2 MPa (174 psi) or more.

### MONITOR EXECUTION

• Voltage of battery: 10 volts or more.

## MONITOR EXECUTION CONDITIONS (OTHER MONITOR AND SENSOR)

## Other Monitor (There is no temporary DTC stored in memory for the item monitored below)

• Not applicable

## Sensor (The sensor below is determined to be normal)

• Not applicable

#### CVT DIAGNOSIS <CVT>

## LOGIC FLOW CHARTS (Monitor Sequence-Output Functional High)

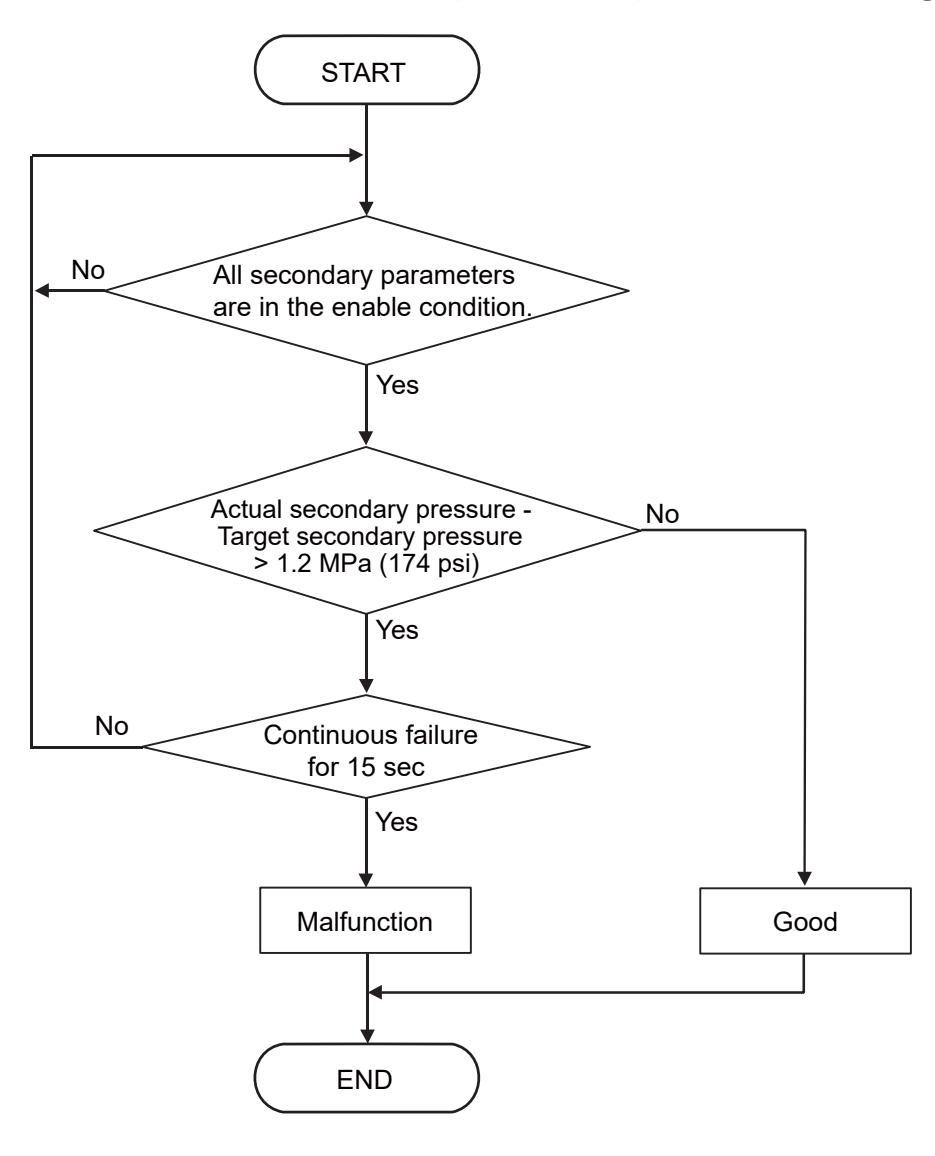

BCC07002AA

CVT DIAGNOSIS <CVT>

## LOGIC FLOW CHARTS (Monitor Sequence-Output Functional Low)

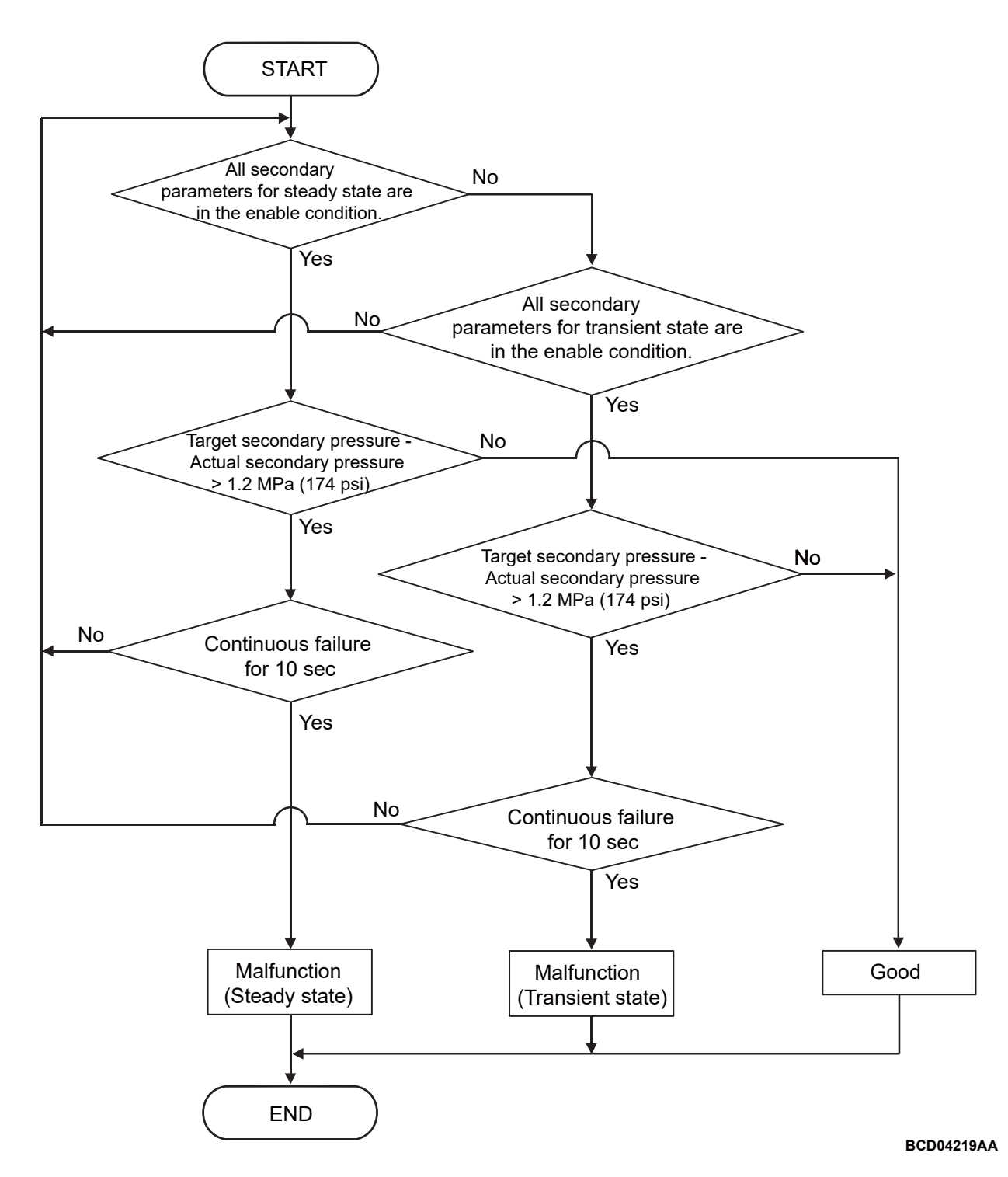

## **DTC SET CONDITIONS**

#### Check Conditions < Output Functional High>

- Voltage of battery: 10 volts or more.
- Transmission range switch position: D or R.

## Check Conditions <Output Functional Low (Steady state)>

- Voltage of battery: 10 volts or more.
- Transmission range switch position: D or R.

- Engine speed: 450 r/min or more.
- Target secondary pressure: 0 MPa (0 psi) or more.
- Time since following conditions are approved: More than 1.52 seconds [2 times (Interval: 30 second)].
  - a. Target secondary pressure Actual secondary pressure: 0.25 MPa (36 psi) or more.

- b. Actual secondary pressure: Less than minimum line pressure.
- c. Accelerator pedal position change rate: 6.25% / 1.52 seconds or less.
- d. Vehicle speed change rate: 15 km/h (9 mph) / 1.52 seconds or less.

#### Check Conditions <Output Functional Low (Transient state)>

- Voltage of battery: 10 volts or more.
- Transmission range switch position: D or R.
- Engine speed: 450 r/min or more.
- Target secondary pressure: 0 MPa (0 psi) or more.
- Time since following conditions are approved: More than 1 seconds.
  - a. MIN [(Target secondary pressure Actual secondary pressure), (Minimum line pressure -Actual secondary pressure)]: 2 MPa (290 psi) or more.

## Judgment Criteria < Output Functional High>

 Actual secondary pressure - Target secondary pressure: More than 1.2 MPa (174 psi) (15 seconds).

#### Judgment Criteria <Output Functional Low (Steady state)>

 Target secondary pressure - Actual secondary pressure: More than 1.2 MPa (174 psi) (10 seconds).

#### Judgment Criteria <Output Functional Low (Transient state)>

 Target secondary pressure - Actual secondary pressure: More than 1.2 MPa (174 psi) (10 seconds).

## **OBD-II DRIVE CYCLE PATTERN**

The vehicle is driven for at least 10 seconds with the accelerator opening angle at 20% or more.

## **PROBABLE CAUSES**

- Malfunction of valve body assembly (Faulty secondary pressure solenoid valve)
- Malfunction of the CVT assembly
- Malfunction of the TCM

## DIAGNOSIS

#### STEP 1. Scan tool (M.U.T.-IIISE) DTC.

- Q: Is diagnostic trouble code No. P0966 or P0967 set?
  - **YES :** Carry out the appropriate troubleshooting. **NO :** Go to Step 2.

# STEP 2. Measure the output wave pattern of the secondary pressure solenoid valve at TCM connector (SCLS terminal).

- (1) Connect the CVT assembly connector.
- (2) Selector lever position: L range or sport mode (1st gear).
- (3) Drive at a constant speed of approx. 20 km/h (13 mph).
- (4) Connect an oscilloscope, and measure the voltage between TCM connector SCLS terminal and body ground.

#### OK: A wave pattern such as the one shown on (Check Procedure Using an Oscilloscope) should be output. There should be no noise in the output wave pattern.

#### Q: Is the check result normal?

- YES : Go to Step 3.
- NO: Refer to diagnostic trouble code No.P0966: Malfunction of Secondary Pressure Solenoid Valve (low input), or diagnostic trouble code No.P0967: Malfunction of Secondary Pressure Solenoid Valve (high input).

## STEP 3. CVT belt inspection.

Use the borescope (MQ600069) to check the appearance (Slip marks, the presence or absence of damage) of the CVT belt. (Refer to On-vehicle Service – CVT Belt Inspection)

#### Q: Is the CVT belt normal?

**YES :** Replace the valve body assembly. Then go to Step 4. **NO :** Replace the belt & pulley and valve body assembly.

## STEP 4. Check whether the DTC is stored again.

Erase the DTC.

Then, drive the vehicle for a while and check again.

#### Q: Is the diagnostic trouble code set?

YES : Replace the TCM.

**NO**: This diagnosis is complete.

#### DTC P084A: Abnormality in Primary Pressure Sensor Function

## **DIAGNOSTIC FUNCTION**

The TCM determines that the system is defective when the primary pressure sensor output voltage is outside the predetermined value range.

## **DESCRIPTIONS OF MONITOR METHODS**

All the conditions listed below remain for 5 seconds.

- The pulley ratio is 0.5 or more, 1.0 or less.
- The primary pulley speed is 300 r/min or more.
- The secondary pulley speed is 250 r/min or more.
- Target shifting speed is 0.1/sec or less.
- The primary pressure is outside the predetermined pressure range.

## MONITOR EXECUTION

• Voltage of battery: 10 volts or more.

## MONITOR EXECUTION CONDITIONS (OTHER MONITOR AND SENSOR)

## Other Monitor (There is no temporary DTC stored in memory for the item monitored below)

- P0966, P0967: Malfunction of secondary pressure solenoid valve
- P0970, P0971: Malfunction of primary pressure solenoid valve

## Sensor (The sensor below is determined to be normal)

• Not applicable

#### CVT DIAGNOSIS <CVT>

## LOGIC FLOW CHARTS (Monitor Sequence)

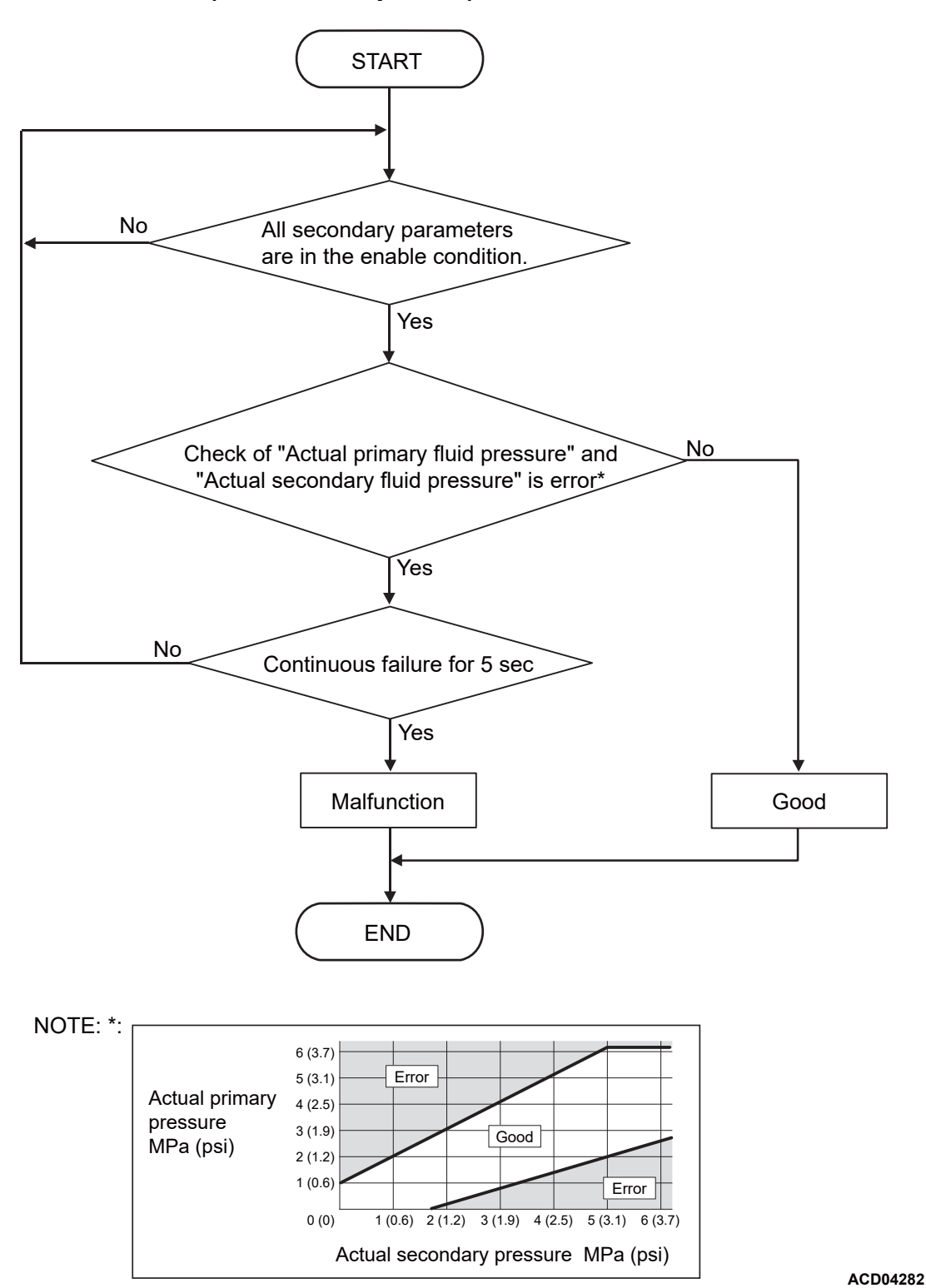

## DTC SET CONDITIONS

#### **Check Conditions**

- Voltage of battery: 10 volts or more.
- Primary pulley speed: 300 r/min or more.
- Secondary pulley speed: 250 r/min or more.
- Pulley ratio: More than 0.5, less than 1.0.

#### **Judgment Criteria**

• Check of "Actual primary pressure" and "Actual secondary pressure" is error. (5 seconds).

## **OBD-II DRIVE CYCLE PATTERN**

Ignition switch: ON (start the engine and keep it for 10 seconds or more).

#### CVT DIAGNOSIS <CVT>

## **PROBABLE CAUSES**

- Malfunction of valve body assembly (Faulty primary pressure sensor, secondary pressure sensor)
- Damaged wiring harness and connectors
- Malfunction of the CVT assembly
- Malfunction of the TCM

## DIAGNOSIS

#### STEP 1. Scan tool (M.U.T.-IIISE) DTC.

Q: Is diagnostic trouble code No. P0842, P0843, P0847 or P0848 set?

**YES :** Carry out the appropriate troubleshooting. **NO :** Go to Step 2.

#### STEP 2. CVT belt inspection

Use the borescope (MQ600069) to check the appearance (Slip marks, the presence or absence of damage) of the CVT belt. (Refer to On-vehicle Service – CVT Belt Inspection)

#### Q: Is the CVT belt normal?

**YES :** Replace the valve body assembly. Then go to Step 3. **NO :** Replace the belt & pulley and valve body assembly.

## STEP 3.Check whether the DTC is stored again

Erase the DTC.

Then, drive the vehicle for a while and check again.

#### Q: Is the diagnostic trouble code set?

- YES : Replace the TCM.
- **NO**: This diagnosis is complete.

## **TROUBLE SYMPTOM DIAGNOSIS CHART**

Diagnose the system by referring to the trouble symptom chart and the possible cause chart. Then check, repair or replace if necessary.

#### Trouble symptom chart

NOTE: Diagnose the system in the order of "Possible cause No.".

| Trouble syn | nptom                                          | Possible cause No.                             |  |  |
|-------------|------------------------------------------------|------------------------------------------------|--|--|
| Others      | Malfunction of hesitation or poor acceleration | $2 \rightarrow 3 \rightarrow 1 \rightarrow 18$ |  |  |

#### Possible cause chart

| Possible<br>cause No. | Probable cause                                     | Remedy                                                            |
|-----------------------|----------------------------------------------------|-------------------------------------------------------------------|
| 1                     | Malfunction of the engine system                   | Check the engine system, and repair or replace if necessary.      |
| 2                     | Improper transmission fluid level                  | Check the transmission fluid, and repair or replace if necessary. |
| 3                     | Not within the standard value of the line pressure | Check the hydraulic system, and repair or replace if necessary.   |
| 18                    | Malfunction of the CVT belt & pulley assembly      | Visually inspection of CVT belt.                                  |

## **SPECIAL TOOLS**

| Tool     | Tool number and name  | Supersession | Application           |
|----------|-----------------------|--------------|-----------------------|
| MQ600069 | MQ600069<br>borescope | -            | Check of the CVT belt |

## **ON-VEHICLE SERVICE**

#### **CVT BELT INSPECTION**

M1231229800012

#### <Valve Body Removal>

- 1. Place the vehicle on a lift, put gear in "N".
- 2. Turn the ignition switch to the "LOCK" (OFF) position.
- 3. Disconnect negative (-) battery terminal.
- 4. Raise the vehicle. Make sure gear is in "N" prior to raising the vehicle.
- 5. Tie the right front tire and any vehicle member with a rope not to rotate the wheel.
- 6. Remove the drain plug from CVT oil pan and then drain CVT fluid.
- Remove the oil pan bolts, and then oil pan and oil pan gasket.(Refer to GROUP 23A Oil pan and Valve body assembly)
- 8. Check CVT fluid condition and inside of the oil pan.
- If large metal debris found, stop the incident CVT repair, reinstall the removed oil pan and oil pan gasket with the removed oil pan bolts, and then replace with a new CVT assembly. (Refer to GROUP 23A Transaxle assembly)
- · Otherwise, follow next steps for the repair.
- 9. Remove the magnets from the oil pan, and then thoroughly wipe and clean the magnets.

#### **▲** CAUTION

- No need to disconnect the CVT terminal body connector from the vehicle harness.
- Do not remove the snap ring from the CVT terminal body connector.
- Do not press the CVT terminal body connector into the CVT case.
- Valve body harness connector is different from CVT terminal connector and it needs to disconnect the valve body harness connector to remove the valve body from the CVT.

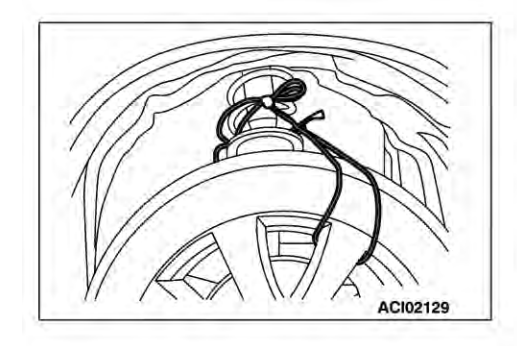

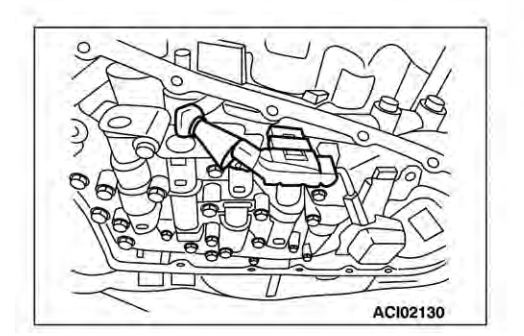

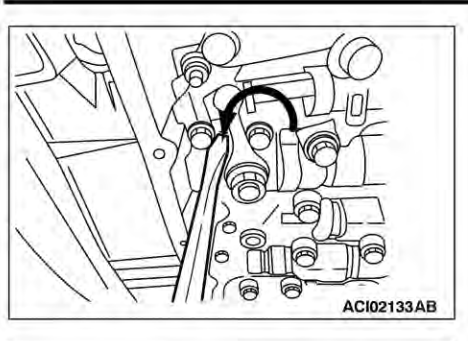

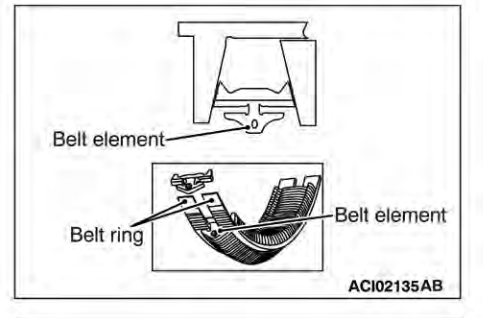

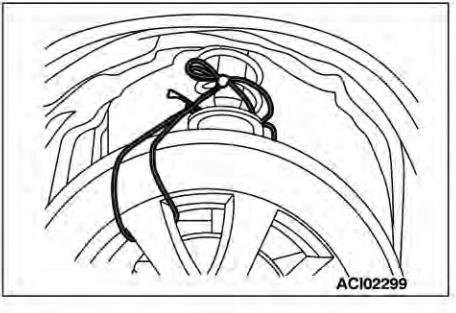

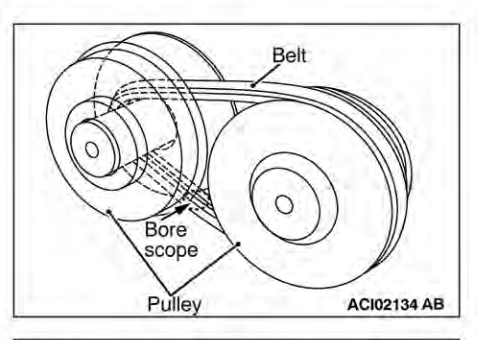

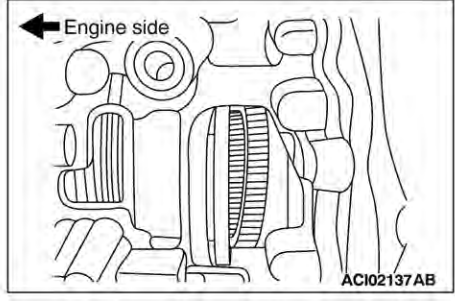

#### CVT ON-VEHICLE SERVICE

- Use a flat head screwdriver to prevent manual plate shifting out of "N" position while removing the manual plate fixing nut as shown below figures.
- 10.Remove the valve body assembly. (Refer to GROUP 23A Oil pan and Valve body assembly)

After valve body removal, leave the vehicle rose up on the lift for 30 minutes to drain CVT fluid residue.

#### <Belt Visual Inspection>

#### A CAUTION

- Slowly rotate the front left tire entire one round to rotate the belt to inspect all around of the belt flanks surfaces.
- Rotate the tire as slow as each belt element flank can be carefully inspected if any evidence of damage presented or not, or pose the rotation periodically such as every 9 – 10 elements movement on a camera view, and inspect, and then move to next 9 – 10 elements to inspect.
- The aim is performing inspection to each belt element flank if damaged or not.
- Make a mark on a side wall of the tire to recognize one round of rotation.
- Rotate the tire in the forward rotation only. If the tire is rotated in the backward rotation, the bore scope camera lens may get caught between the belt and pulley.
- Make sure the front right tire is fixed by a rope not to rotate.
- Clean so that foreign matter does not adhere to the insertion portion of the bore scope camera.
- Make sure the 90 degree viewing mirror is securely attached.

Visually inspect all around of the both pulley mating surfaces of the belt (flanks surfaces of belt elements) using a bore scope camera with a 90 degree viewing mirror.

- 1. Inspect the near engine side vehicle right side of flanks surfaces of the belt.
  - Straighten the cable and face the scope towards side of the primary pulley.

#### CVT ON-VEHICLE SERVICE

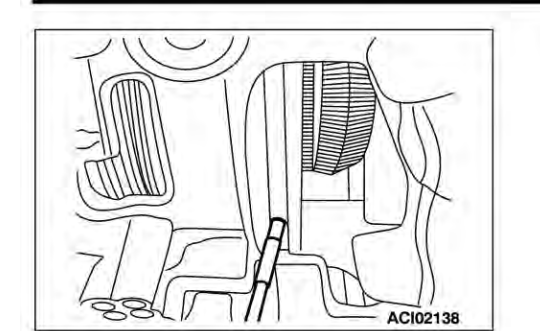

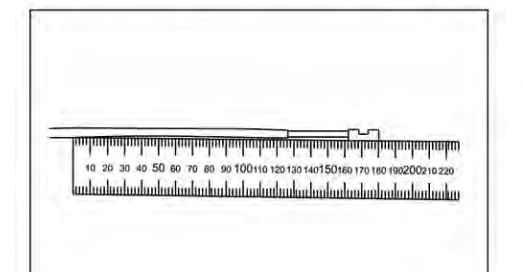

ACI02139

(2) Enter the scope in between rear of the primary pulley and CVT case.

(3) Feed the cable straight in about 180 mm (7 inche) until a side of the belt appears in the camera screen. (Past pulley.)

 If the inspection result is OK, inspect the other side - near CVT side cover side - vehicle left side of flanks surfaces of the belt.

#### **▲** CAUTION

Refer to below damage sample illustrations.

- If damage is found on either side of mating surfaces of the belt, CVT assembly replacement is required.
- If no damage is found on mating surfaces of the belt, a new valve body Installation is required. Follow next steps.

NOTE: Be sure to replace the filter screen and external filter element. Refer to ASA CAPS for correct part numbers for the vehicle.

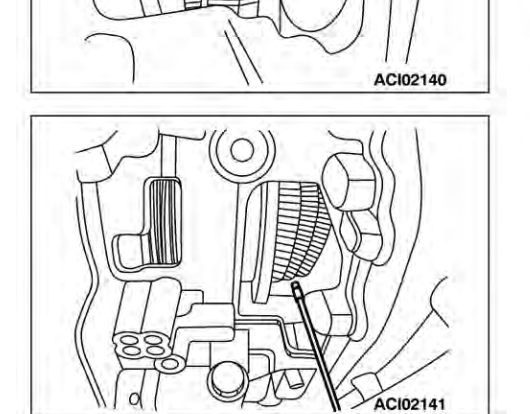

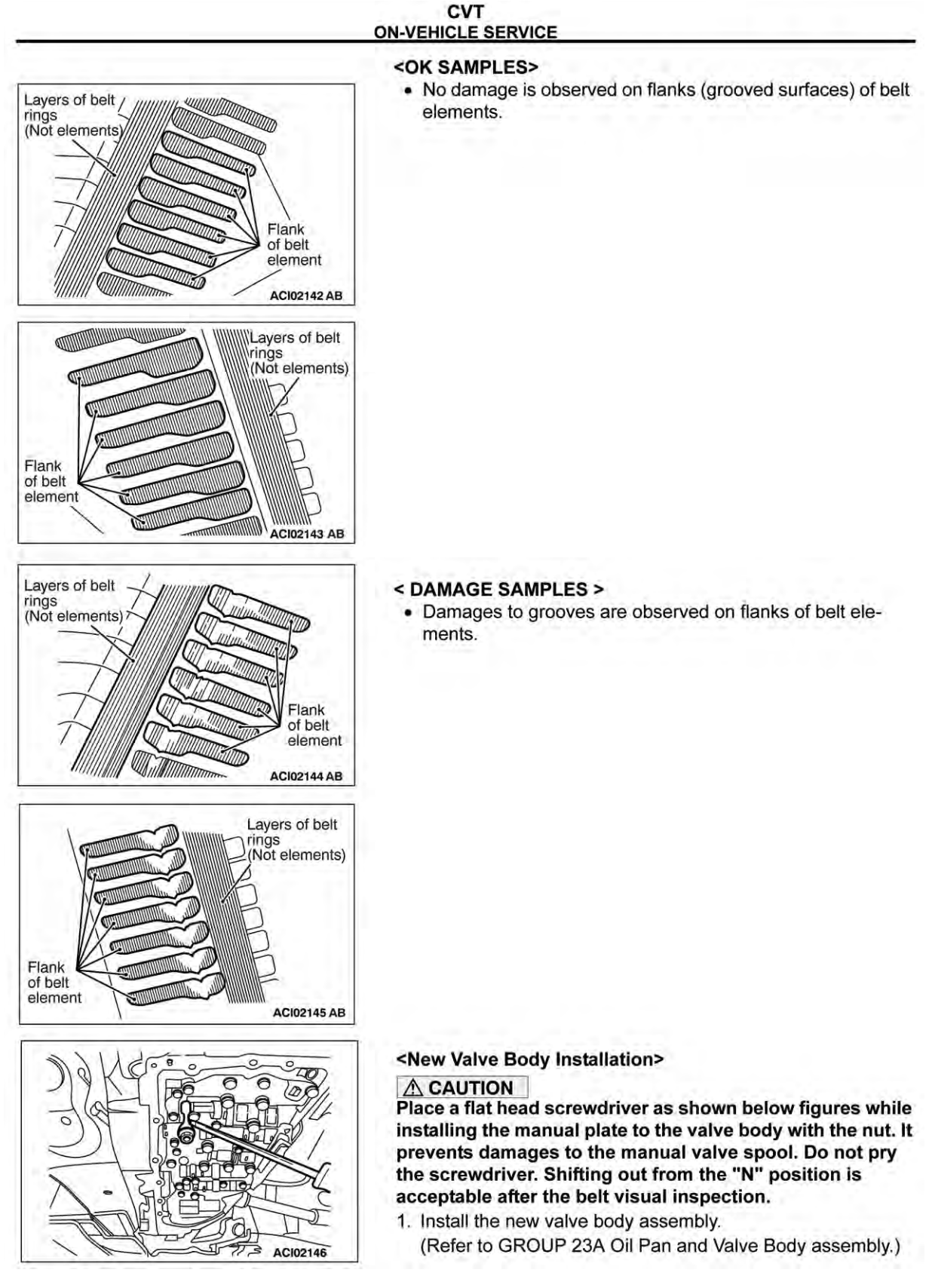

*NOTE: Do not reuse the O-ring seal between the valve body and case. Install a new O-ring.* 

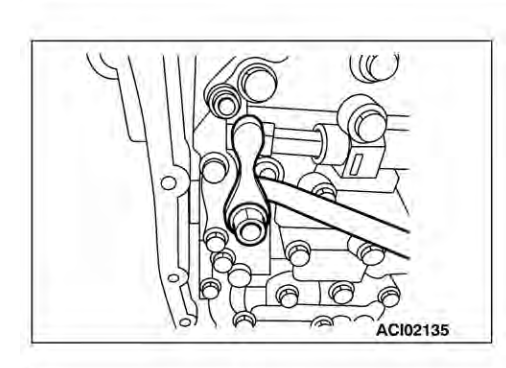

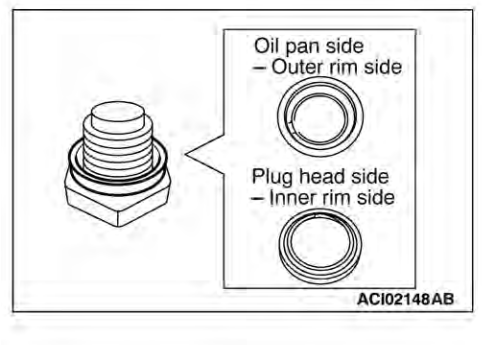

#### CVT ON-VEHICLE SERVICE

#### **▲** CAUTION

The magnets and the oil pan must be thoroughly cleaned. 2. Place the magnets on the oil pan.

#### **▲** CAUTION

Do not re-use the old oil pan gasket.

3. Install an oil pan gasket and the oil pan.

#### **▲** CAUTION

- Do not re-use the drain washer. Use a new one.
- Drain washer has two sides. Refer to below figures.

4. Place a drain plug washer on the drain plug, and then install the drain plug with washer.

Tightening torque:  $33 \pm 1$  N·m ( $24 \pm 0.4$  ft-lb)

- 5. Connect the battery negative terminal.
- 6. Remove the rope which tying the front right tire and vehicle member.

#### **▲** CAUTION

#### Make sure no fluid leak.

- 7. Fill CVT fluid into CVT assembly.
- Perform TCM initialization. (Refer to GROUP 23A Initialization Procedure for CVT Learned Value)
- 9. Perform TCM Learning Procedure.
  - (Refer to GROUP 23A Learning Procedure)
- 10. Test drive the vehicle.

#### 7. PERFORM CLUTCH POINT LEARNING

Perform Clutch Point Learning. Refer to DescriptionDescription.

>>

#### <u>GO TO 8</u>

#### 8. PERFORM SELECT LEARNING (DRIVE/REVERSE LEARNING)

#### 

Always perform Clutch Point Learning before Select Learning.

- 1. Perform Select Learning. Refer to Work Procedure Work Procedure.
- 2. Clear any DTCs that may have set and then test drive the vehicle.

>>

WORK END

#### ADDITIONAL SERVICE WHEN REPLACING TRANSAXLE ASSEMBLY

#### Description

Perform the following work after the transaxle assembly is replaced. For work procedure, refer to Work Procedure.

#### 

The CD provided with the new transaxle assembly contains important calibration data that must be installed with M.U.T.-III SE after installation of the new transaxle assembly. Never discard the CD.

#### WORK BEFORE TRANSAXLE ASSEMBLY REPLACEMENT

New transaxle assembly serial number checking

#### WORK AFTER TRANSAXLE ASSEMBLY REPLACEMENT

- Current/New calibration data checking
- Checking that the serial number recorded on the attached CD matches the serial number on transaxle assembly.
- Calibration data (IP characteristics value) writing

#### 

TCM performs accurate control by retrieving data (inherent characteristic value) of each solenoid. For this reason, after replacing transaxle assembly, it is necessary to write new data in TCM.

- Select learning (Drive/Reverse learning)
- CVT fluid degradation level data erasing

#### 

TCM records the degradation level of the CVT fluid calculated from the vehicle driving status. Therefore, if the transaxle assembly is replaced, it is necessary to erase the CVT fluid degradation level data recorded by TCM.

• Shift actuator learning

#### Work Procedure

#### NOTE:

Before starting, make sure:

- ASIST on the M.U.T.-III SE has been synchronized to the current date.
- All M.U.T.-III SE software updates (if any) have been installed.

#### 1. PRINT CURRENT CALIBRATION DATA

## With M.U.T.-III SE

1. The ignition switch is ON.

- 2. Connect M.U.T.-III SE.
- 3. Select "CALIB DATA" in "TRANSMISSION",
- 4. Print page 1 of 7.

NOTE:

This screen print is used for warranty documentation.

>>

#### GO TO 2

#### 2. CHECK THE SERIAL NUMBER (PART 1)

Write down the serial number of new transaxle assembly.

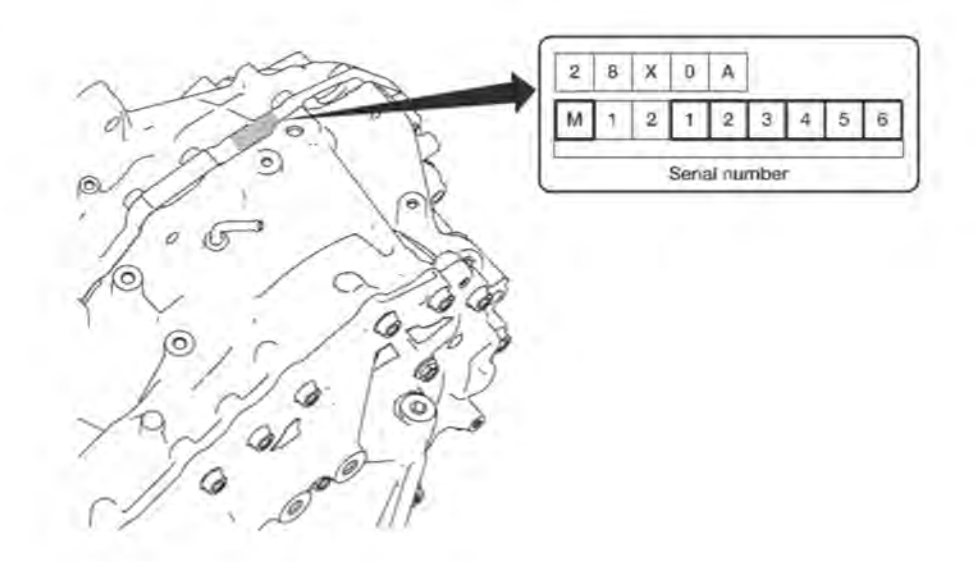

CF100A4PAA00USA

#### >> <u>GO TO 3</u>

#### 3. CHECK THE SERIAL NUMBER (PART 2)

## With M.U.T.-III SE

- 1. The ignition switch is ON.
- 2. Insert the supplied CD into M.U.T.-III SE.
- 3. Select "Special Function" in "TRANSMISSION".
- 4. Select "WRITE IP CHARA REPLACEMENT AT/CVT" of "IP characteristics data writing".
- 5. Touch "File import" to save the calibration file stored in the CD into M.U.T.-III SE.
- 6. Touch "OK" on the "Select IP characteristics data file" window.
- 7. Confirm that the serial number (calibration file number) displayed on M.U.T.-III SE screen matches the serial number (calibration file number) on the transaxle assembly.
- 8. Touch "OK".

#### >>

#### GO TO 4

#### 4. WRITE CALIBRATION DATA (IP CHARACTERISTICS VALUE)

#### O NOTE:

Write data of new solenoid in TCM according to the following instructions:

#### With M.U.T.-III SE

- 1. The ignition switch is ON, engine OFF.
- 2. Press the brake pedal.
- 3. Depress the throttle pedal half way and hold, then press "OK" on the M.U.T.-III SE screen.
- 4. Write data to the TCM according to the instructions on the M.U.T.-III SE screen.

#### NOTE:

When the calibration data has been written to the TCM, the current status will indicate "Complete".

#### ~

#### GO TO 5

#### 5. PRINT NEW CALIBRATION DATA

With M.U.T.-III SE

1. Select "CALIB DATA" in "TRANSMISSION".

## 2. Print page 1 of 7.

NOTE: This screen print is used for warranty documentation.

#### >>

#### GO TO 6

#### 6. PERFORM SELECT LEARNING (DRIVE/REVERSE LEARNING)

Perform Select Learning. Refer to Work Procedure.

#### >>> <u>GO TO 7</u>

#### 7. PERFORM SHIFT ACTUATOR LEARNING

Perform shift actuator learning. Refer to Description.

>>

GO TO 8

#### 8. ERASE CVT FLUID DEGRADATION LEVEL DATA

With M.U.T.-III SE

- 1. Select "WORK SUPPORT" in "TRANSMISSION".
- 2. Select "CONFORM CVTF DETERIORTN".
- 3. Touch "OK" .
- 4. Clear any DTCs that may have set and then test drive the vehicle.

>>

#### WORK END

#### ADDITIONAL SERVICE WHEN REPLACING TCM AND TRANSAXLE ASSEMBLY

#### Description

#### CAUTION

When replacing the TCM, always replace it with a new one. The functions controlled by the TCM does not operate properly in case of reuse of the TCM from another vehicle.

When replacing TCM and transaxle assembly simultaneously, perform the following work. For work procedure, refer to Work Procedure

#### NOTE:

The CD provided with the new transaxle assembly contains important calibration data that must be installed with M.U.T.-III SE after installation of the new transaxle assembly. Never discard the CD.

#### WORK BEFORE TCM AND TRANSAXLE ASSEMBLY REPLACEMENT

- Current calibration data checking
- New transaxle assembly serial number checking

#### WORK AFTER TCM AND TRANSAXLE ASSEMBLY REPLACEMENT

TCM programming

#### NOTE:

Since vehicle specifications are not yet written in a new TCM, it is necessary to write them with M.U.T.-III SE

- · Checking that the serial number recorded on the attached CD matches the serial number on transaxle assembly.
- · MAC key writing
- · Calibration data (IP characteristics value) writing

#### NOTE

TCM performs accurate control by retrieving data (inherent characteristic value) of each solenoid. For this reason, after replacing transaxle assembly, it is necessary to write new data in TCM.

- New calibration data checking
- Select learning (Drive/Reverse learning)
- · Clutch point learning
- · Select learning (Drive/Reverse learning)
- G sensor calibration
- Shift actuator learning

## PARTS INFORMATION

Use the genuine Mitsubishi Parts listed below:

NOTE: <u>ONLY</u> order a new CVT-8 transmission after following instructions in the Repair Procedure in this TSB.

| Vehicle specification |       | Quantity | Control valve<br>part No. | Belt & Pully<br>part No. | CVT ASSY part No.         |  |
|-----------------------|-------|----------|---------------------------|--------------------------|---------------------------|--|
| OUTLANDER SPORT 2WD   |       |          |                           |                          | 2700A401 (F1CJC)          |  |
| <i>4B11</i>           | 4WD   |          |                           |                          | 2700A403 (W1CJC)          |  |
| OUTLANDER SPORT       | 2WD   |          |                           |                          | 2700A435 (F1CJC)          |  |
| 4B12                  | 4WD   |          |                           |                          | 2700A406(W1CJC)           |  |
| OUTLANDER             | 2WD   |          |                           |                          | 2700A435 (F1CJC)          |  |
| 4J12                  | 4WD   |          |                           |                          | 2700A406 (W1CJC)          |  |
| LANCER                |       |          |                           | 2969A132                 | 2700A401(F1CJC)           |  |
| SPORTSBACK            | 2WD   |          |                           |                          |                           |  |
| <i>4B11</i>           |       |          | 2800A187                  |                          |                           |  |
| LANCER                | ח/גוכ | 1        |                           |                          | 2700A401 (F1CJC)          |  |
| <i>4B11</i>           | 200   |          |                           |                          |                           |  |
| LANCER                | 2WD   |          |                           |                          | 2700A435 (F1CJC)          |  |
| 4B12                  | 4WD   |          |                           |                          | 2700A406 (W1CJC)          |  |
|                       | ם/גוב |          |                           |                          | (~24MY) 2700A451 (F1CJC)  |  |
| ECLIPSE CROSS         | 2000  |          |                           | 20604177                 | (25MY~)31020W180P(F1CJC)  |  |
| 4B40                  |       |          |                           | ZJUJAIJJ                 | (~24MY) 2700A453( W1CJC)  |  |
|                       | 400   |          |                           |                          | (25MY~)31020W200P (W1CJC) |  |
| New OUTLANDER         | 2WD   |          | 78001180                  | 7060113/                 | 2700A576 (F1CJD)          |  |
| PR25                  | 4WD   |          | 2000A109                  | 2909A134                 | 2700A577 (W1CJD)          |  |

◀

#### WARRANTY INFORMATION

#### **REPROGRAMMING OF CVT-8 TRANSMISSION:**

Look up the vehicle's VIN in the Warranty Superscreen. Check if any of the following campaigns are showing as open on the Superscreen:

• C1606Z

•

C1607Z

• C1512Z

•

C1513R

 C1514R (Canada)

If any of these campaigns are NOT completed, complete SR-16-006 ONLY, following instructions in that bulletin to enter the proper claims for the vehicle.

 \* Please check the "Monroney" listing to verify if a 4WD/AWD vehicle has Super All Wheel Control (S-AWC). The "Monroney" can be found on the Warranty Superscreen for the specific VIN.

| Factory and POE Installed Equipment |
|-------------------------------------|
| 10B GD1 GL1 GM1 G21 G81 HC1         |
| View Vehicle Monroney               |
| Dealer Installed Options            |

#### <u>CVT-8 BELT INSPECTION & VALVE BODY REPLACEMENT/REINSTALLATION:</u>

| Operation | Operation                                                                                      | Madal Cada      | Model | Quantity | Work Time |     |
|-----------|------------------------------------------------------------------------------------------------|-----------------|-------|----------|-----------|-----|
| Code      | Operation                                                                                      | Model Code      |       |          | 2WD       | 4WD |
|           | CVT belt                                                                                       | OUTLANDER SPORT | GAOW  |          |           |     |
| 23358030  | <i>appearance check<br/>(using fiberscope)<br/>and<br/>the control valve<br/>body removal.</i> | OUTLANDER       | GFOW  | 1        | 2.0H      |     |
|           |                                                                                                | LANCER          | GYOW  |          |           |     |
|           |                                                                                                | ECLIPSE CROSS   | GKOW  |          |           |     |
|           |                                                                                                | New OUTLANDER   | GMOW  |          | 2.1H      |     |

| Additional     | Additional                                                    | Madal Cada Mada          |       | Our and its a | Work Time |       |
|----------------|---------------------------------------------------------------|--------------------------|-------|---------------|-----------|-------|
| Operation Code | Operation                                                     | Model Code               | Model | Quantity      | 2WD       | 4WD   |
|                |                                                               | OUTLANDER<br>SPORT / RVR | GAOW  |               | 1.2H      |       |
|                | Control valve<br>body – install<br>(Not including<br>removal) | OUTLANDER                | GFOW  |               |           |       |
| 233580A1       |                                                               | LANCER<br>SPORTSBACK     | CXOW  | 1             |           |       |
|                |                                                               | LANCER                   | CYOW  |               |           |       |
|                |                                                               | ECLIPSE CROSS            | GKOW  |               |           |       |
|                |                                                               | <i>New<br/>OUTLANDER</i> | GMOW  |               | 1.1H      |       |
|                |                                                               | OUTLANDER<br>SPORT / RVR | GAOW  |               | 8.7H      | 9.7H  |
|                |                                                               | OUTLANDER                | GFOW  |               | 8.6H      | 9.2H  |
| 233580A3       | Belt & Pully                                                  | LANCER<br>SPORTSBACK     | CXOW  |               | 8.1H      | 9.0H  |
|                | INSTAII                                                       | LANCER CYOW              |       |               |           |       |
|                |                                                               | ECLIPSE CROSS            | GKOW  |               | 10.2H     | 9.8H  |
|                |                                                               | New<br>OUTLANDER         | GMOW  |               | 11.8H     | 12.4H |

Warranty Coverage: Powertrain coverage

- 10/100 if Original owner
- 5/60 if Subsequent owner 3/1/2024